| 1) Klikněte na tituln | í stránce školy na | odkaz Zápis do ZŠ |
|-----------------------|--------------------|-------------------|
|-----------------------|--------------------|-------------------|

| <ul> <li>         → C A Nezabezpo</li> </ul> | ečeno   zsms-db.cz                                                                                                    | er Q 🕁 🛂 🖸 🧭 🏚 関                                                                                                    |
|----------------------------------------------|----------------------------------------------------------------------------------------------------|----------------------------------------------------------------------------------------------------|
|                                              | Jacobie<br>Jacobie<br>Jac | výsledy dova, oficial doban čistnice<br>Provoz od 1. 3. do odvolání (asi 21. 3.)<br>uzními Mč 2š, dovomi obily čistnice<br>Výtvarná soutěž pro MŠ<br>čestvice<br>Ochranné pomůcky pro první a druhou třídu |
|                                              | <ul> <li>Zápis do ZŠ</li> <li>Zápis do MŠ</li> </ul>                                                                                                    | promost typenické souky čist sice                                                                                                    |
|                                              | PŘIHLÁŠENÍ<br>Login<br>Hoslo                                                                                                    |                                                                                                    |
|                                              | PŘIHLÁSIT SE                                                                                                    |                                                                                                    |

## 2) Klikněte na odkaz (označen šipkou)

| C A Nezəbezpecimo | ZIMI-chucZtrapic-dio-23/           Po         Ut         St         Čt         Pá         So         Ne           1         2         3         4         5         6         7           8         9         10         11         12         13         14           15         16         17         12         20         21         22         23         24         25         26         27         28         29         30         31 | □ 注 ↔ Q ☆ № 0 ♂ 0 0 0 0 0 0 0 0 0 0 0 0 0 0 0 0 0 |
|-------------------|----------------------------------------------------------------------------------------------------|---------------------------------------------------|
|                   | CO DNES VARIME<br>Polérka<br>Rydrilá svějel (2,9)<br>Hlavní rehod<br>Rýžová kaše s ovocem, miško, banár (7)<br>isteiniček                                                                                                    |                                                   |

## 3) Otevře se Vám následující stránka, kde vyplníte údaje a potvrdíte je

| ošta - jancepl@gmail 🗙 🕋 KWE015 - Přihláška k zápisu | × +                          |                                |                 |                     |        |          | -   | 0 | ×  |
|------------------------------------------------------|------------------------------|--------------------------------|-----------------|---------------------|--------|----------|-----|---|----|
| aplikace.zapisyonline.cz/SOL/PublicWeb/zsms-cb       | /KWE015_Prihlaska.aspx?IE    | )=44056#                       |                 | Ĭ                   | ኔ 💺 🕐  | 6 8      | 0 * |   | :  |
| Dítě č. 1                                            | Dítě č. 2 Dítě č. 3          | Dítě č. 4                      | Dítě č. 5       |                     |        |          |     |   | _  |
| Dítě                                                 |                              |                                |                 |                     |        |          |     |   |    |
| Příjmení:                                            |                              | Jméno:                         |                 |                     |        |          |     |   | i. |
| Datum narozen                                        | í:                           | Rodné číslo:                   |                 |                     |        |          |     |   |    |
| Trvalý pobyt d                                       | ítěte                        |                                |                 |                     |        |          |     |   |    |
| Ulice:                                               |                              | Číslo popisné /<br>orientační: | /               |                     |        |          |     |   |    |
| Obec:                                                |                              | Část obce:                     |                 | Městská část/obvod: |        |          |     |   |    |
| PSČ:                                                 |                              | Stát:                          | Česká republika |                     | $\sim$ | <u>_</u> |     |   |    |
| Ostatní<br>Sourozene                                 | c dítěte navštěvuje tuto šk  | blu                            |                 |                     |        |          |     |   |    |
| 📃 Budeme p                                           | Budeme pro dítě žádat odklad |                                |                 |                     |        |          | ÷   |   |    |
| 🗌 Dítěti byl v                                       | loňském roce povolen od      | slad povinné školní doch       | ázky            |                     |        |          |     |   |    |
| Zákonný zástupc                                      | e                            |                                |                 |                     |        |          |     |   |    |
| Příjmení:                                            |                              | Jméno:                         | Datum naro      | zení:               |        |          |     |   | Ŧ  |

4) Vyberte si v tabulce volný čas pro motivační část zápisu (bude prováděna distančně přes aplikaci ZOOM) a v dolní části stránky naleznete pole Dokončit registraci

| aplikace.zapisyonline.cz/SOL/ | PublicWeb/zsms-cb/KWI | 015_Prihlaska.aspx?ID=4 | 4056#     | 🖈 🌬 🛈 😻 😨 🖈 🌒 :           |
|-------------------------------|-----------------------|-------------------------|-----------|---------------------------|
|                               | Datum                 | Čas                     | Jan Čepl  | •                         |
|                               |                       | 13:00 - 13:15           | přihlásit | vyberte si čas a klikněte |
|                               |                       | 13:15 - 13:30           | příhlásit |                           |
|                               |                       | 13:30 - 13:45           | přihlásit |                           |
|                               |                       | 13:45 - 14:00           | příhlásit |                           |
|                               |                       | 14:00 - 14:15           | přihlásit |                           |
|                               |                       | 14:15 - 14:30           | příhlásit |                           |
|                               |                       | 14:30 - 14:45           | přihlásit |                           |
|                               |                       | 14:45 - 15:00           | přihlásit |                           |
|                               |                       | 15:00 - 15:15           | přihlásit |                           |
|                               | 15.04.2021            | 15:15 - 15:30           | přihlásit |                           |
|                               | TROWFORT              | 15:30 - 15:45           | přihlásit |                           |
|                               |                       | 15:45 - 16:00           | přihlásit |                           |
|                               |                       | 16:00 - 16:15           | přihlásit |                           |
|                               |                       | 16:15 - 16:30           | přihlásit |                           |
|                               |                       |                         |           | ۳<br>۲                    |

## 5) Objeví se Vám následující údaje, které jsou i poslány na Váš email.

| L/FUUILEVIEU/LVIEU/LVIEUFIJ_FIIIIdska.ds/xiputvizetii=LUIzez/1-L4Ju-4/40-0150-00002L0JJu0e# 🛛 🙀 💘 💟 😰 🥲 🖅 🐺 😻 :                                                                                                    |
|----------------------------------------------------------------------------------------------------|
| Printaska kizapisu 🦯                                                                                                    |
|                                                                                                    |
| Přihlášky byly v pořádku přijaty a na Váš e-mail byly zaslány následující informace:                                                                                                    |
| Vážení rodiče,                                                                                                    |
| děkujeme Vám za využití elektronické přihlášky k zápisu dítěte ke vzdělávání v základní škole. Registrační číslo přihlášky je: E2CNN. Zápis bude probíhat dne 15. 4. 2021 v 13:0(<br>Vašeho zápisu je Zoom (č. místnosti a heslo:). |
| Formální část zápisu (pro zákonné zástupce):                                                                                                    |
| 1) Vytiskněte si žádost o příjetí (popř. žádost o odklad).                                                                                                    |
| 2) Dostavte se do 16.4. 2021 13:00 k řediteli školy s Vaším občanským průkazem, rodným listem dítěte a žádostí (popř. vše můžete zaslat přes datovou schránku, či emailem s<br>podpisem                                             |
| Motivační část zápisu (pro dítě + zákonný zástupce)                                                                                                    |
| 1) Dle Vaší registrace (údaje jsou sočástí emailu) se v daný den a hodinu přihlásíte přes aplikaci Zoom (č. místnosti 🤅 a heslo:                                                                                                    |
| Stáhněte si prosím žádost o přijetí. Doplněnou žádost doručte škole způsobem, který škola stanovila.                                                                                                    |
| T kliknutím na odkaz stáhnete žádost                                                                                                    |
| Stáhněte si prosím žádost o odklad povinné školní docházky. Doplněnou žádost doručte škole způsobem, který škola stanovila.                                                                                                    |
| kliknutím na odkaz stáhnete žádost o odklad                                                                                                    |
| Základní škola a Mateřská škola Česká Bělá                                                                                                    |
| Tento e-mail byl automaticky odeslán ze systému Zápisy Online.                                                                                                    |
|                                                                                                    |

7) Stáhněte žádost o přijetí (popř. žádost o odklad).

8) Žádost doneste do ředitelny školy (popř. pošlete datovou schránkou, či emailem s elektronickým podpisem). S sebou si vezměte svůj občanský průkaz a rodný list dítěte.

9) Pomozte dítě přihlásit se k motivační části zápisu v době, kterou jste si zvolili.